# Alpine School District – Student User/Password Maintenance

This tutorial will explain how school staff can help students do the following:

- Help a student who forgot their password
- Help a student change their password
- Help a student change their challenge/response questions
- Note: Skyward is unique. Skyward will allow students to user this new password, as well as their current Skyward password.

### **Support**

Each school will receive Help Desk accounts to assist students who get locked out of the system. The Help Desk account will allow a school staff to reset a password for a student. Here are a few details about the Help Desk Account.

- This is only for students Grades 3-12
- We have created a Skyward Data Mining Report called "000-Student Skyward Login ID" that will print Skyward IDs for elementary schools based on Homeroom teacher. Includes Birthdays
- Schools will receive Help Desk accounts to assist in resetting student passwords.
  - o Elementary Schools will receive two (2) Help Desk accounts
  - Secondary schools will receive five (5) Help Desk accounts
- These accounts will be distributed to the school administration via email
- A tutorial will be attached with the email showing how to use these accounts
- School staff will be able to reset any student password in the district. It is very important that the correct student's account is reset.
- Remember that the AUP drives whether student accounts are enabled or disabled. Check the AUP status before escalating issues.
- If an issue needs to be escalated, please email Todd Spencer (<u>tspencer@alpinedistrict.org</u>) or Bill Hunter (bhunter@alpinedistrict.org)

## ASD (District) Website

A student can also access the Identity Management website by going to any of the following:

- <u>Selfserve.alpinedistrict.org</u>
- Via District Website
  - o Alpineschools.org
  - o Click on Parents/Students
  - o Click on Student Sign-on Management

#### Using the System: Student forgets their password!

- Open the Web Browser and go to selfserve.alpinedistirict.org
- Have the student enter their User ID (Same as Skyward) and then click on 'Forgot your password?'

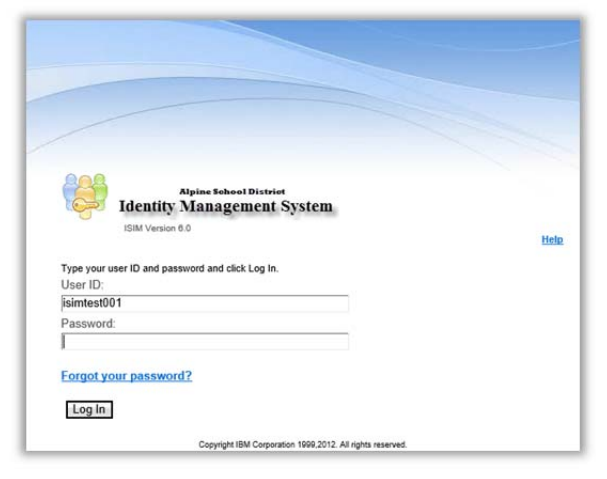

- The Forgot Your Password screen will be displayed.
- Have the student answer their challenge questions and click OK:

|                                                                      |                                                                                                    | Address Street Carl                    |
|----------------------------------------------------------------------|----------------------------------------------------------------------------------------------------|----------------------------------------|
| Login > Forgot your password                                         |                                                                                                    | 0                                      |
| Forgot Your Pass                                                     | word                                                                                                    |                                        |
| Answer the following questions<br>identity before resetting your par | If you forget your password the system uses the answ<br>ssword. All required fields are marked with (+). | ers to these questions to confirm your |
| <ul> <li>What is your Closest Cousin's Fi<br/>paul</li> </ul>        | rst Name                                                                                                 |                                        |
| What is your Favorite Movie                                          |                                                                                                    |                                        |
| finding Nemo                                                         | ×                                                                                                    |                                        |
| OK Cancel                                                            |                                                                                                    |                                        |
|                                                                      | Copyright Iow Corporation 1999,2012. All rights reserve                                                  | 0.                                     |
|                                                                      |                                                                                                    |                                        |
|                                                                      |                                                                                                    |                                        |

- The *Specify New Password* screen will be displayed:
- Have the student enter the following information to change their initial password:
  - New password :Enter the new password (more than 8 char in length)
  - o New password (confirm)
- :Re-enter the new password.

| Identity Management System                                                                                                    | Alphne School, Olianica                                                                                                |
|----------------------------------------------------------------------------------------------------|----------------------------------------------------------------------------------------------------|
|                                                                                                    | Help                                                                                                    |
| Login > Forgot your password > Specify new password                                                                                                    |                                                                                                    |
| Specify New Password                                                                                                    |                                                                                                    |
| Review the criteria for the new password, then specify a new IBM Securi<br>click OK to proceed. Click Cancel to return to the login page without char<br>*).                                                            | ty identity Manager password in the following fields and<br>aging your password. All required fields are marked with ( |
| 1. Review the criteria for my new password:                                                                                                    |                                                                                                    |
| <ol> <li>Change my password,<br/>Note that Password Synchronization is enabled. If this is an individual accompasswords associated with the specified user. If this is a sponsored account<br/>New password:</li> </ol> | unt, changing the password affects all individual account<br>t, only this account password will be changed.            |
|                                                                                                    |                                                                                                    |
| New password (confirm):                                                                                                    |                                                                                                    |
| •••••••                                                                                                    |                                                                                                    |
| OK Cancel                                                                                                    |                                                                                                    |
|                                                                                                    |                                                                                                    |
| Copyright IBM Corporation 1999,2012                                                                                                    | All rights reserved.                                                                                                   |

Click OK

#### Using the System: How does a student change their password?

In order to change the password, do the following

- Open a Browser and go to: selfserve.alpinedistrict.org or the district website
- Have the student login in to the Identity Manger System using their user ID and password.

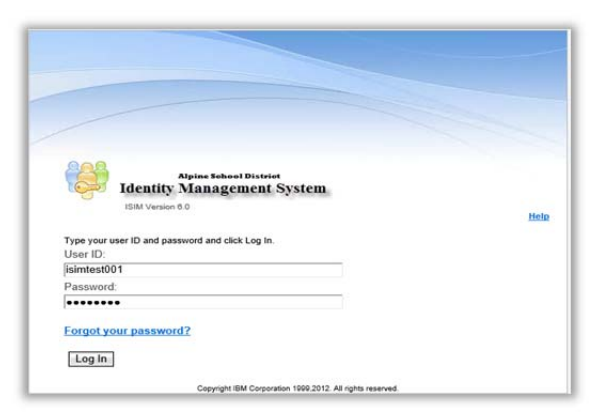

The Identity Management System Home Page screen will be displayed:

| My Password | Change Password<br>Use this link to change your passwords.<br>Change Forgetten Password Information<br>Use this lift you need to change the information required<br>to log in when you have forgotten your password. |  |
|-------------|----------------------------------------------------------------------------------------------------|--|
| My Requests | View Mr Requests<br>View the requests you have recently submitted.                                                                                                    |  |
| c           | opyright IBM Corporation 1999,2012. All rights reserved.                                                                                                    |  |

• Have the student click *Change Password*:

The *Change Password* screen will be displayed:

| identity stanagement system                                                                                                    | Algine School District                                       |
|----------------------------------------------------------------------------------------------------|--------------------------------------------------------------|
| Welcome, Test Isim                                                                                                    | Help Logol                                                   |
| Home > Change password                                                                                                    |                                                              |
| Change Password                                                                                                    |                                                              |
| View the accounts to be affected by the password change and review the criter<br>Security Identity Manager password and click OK. All required fields are marked                                                                                                    | ia for the new password. Then, specify a new IBM d with (+). |
| I. View my accounts that will be affected by this password characteristic and the second second s | inge.                                                        |
| 2. For security purposes, enter your current IBM Security Ident<br>Current password:                                                                                                    | tity Manager password.                                       |
| •••••                                                                                                    |                                                              |
| > 3. Review the criteria for my new password:                                                                                                    |                                                              |
| 4. Change my password.                                                                                                    |                                                              |
| +New password                                                                                                    |                                                              |
| •••••                                                                                                    |                                                              |
| +New password (confirm):                                                                                                    |                                                              |
| ······                                                                                                    |                                                              |
| OK Cancel                                                                                                    |                                                              |
|                                                                                                    |                                                              |
|                                                                                                    |                                                              |
| Convrint IBM Conneration 1999 2012 All right                                                                                                    | ts reserved.                                                 |

- Instruct the student enter the following information to change their password, then click 'OK':
  - Current password :student's current password
  - New password :Enter student's new password (more than 8 char in length)
  - New password (confirm)
- :Re-enter student's new password.

### Using the System: Student Wants to Change 'Forgotten Password' Answers!

- Instruct the student to login to: <u>selfserve.alpinedistrict.org</u> or the district website.
- Instruct the student to go to the *Identity Management System* Home Page screen.
- Instruct the student to click on *Change Forgotten Password Information link*.

| /elcome, Tes | t Isim      |                                                                                                    | Help Lo |
|--------------|-------------|----------------------------------------------------------------------------------------------------|---------|
|              | My Password | Change Password<br>Use this link to change your passwords.<br>Change Forgothen Password Information<br>Use this link If you need to change the information required<br>to log in when you have forgotten your password. |         |
|              | My Requests | View Mr Requests<br>View the requests you have recently submitted.                                                                                                    |         |
|              | c           | opyright IBM Corporation 1999,2012. All rights reserved.                                                                                                    |         |

The Change Forgotten Password Information screen will be displayed

- Note: To remove old answers, click Clear.
- Instruct the student to add their new answers.
- When the student is done, click 'OK'.

| Identity Management System                     |                                         | Belles Scherel Distric |
|------------------------------------------------|-----------------------------------------|------------------------|
| Welcome, Test Isim                             |                                         | Help Logot             |
| Home > Change forgotten password information   |                                         |                        |
| Change Forgotten Passy                         | word Information                        |                        |
| Answer exactly 2 of the following questions to | o reset your password if you forget it. |                        |
|                                                |                                         |                        |
| What is you Favorite Pet's Name                |                                         |                        |
| What is your . Grandmother's First Name        |                                         |                        |
| [                                              |                                         |                        |
| What is your Closest Cousin's First Name       |                                         |                        |
|                                                | Clear                                   |                        |
| What is your Favorite Book                     |                                         |                        |
| What is your Favorite Cartoon Character        |                                         |                        |
|                                                |                                         |                        |
| What is your Favorite Movie                    |                                         |                        |
|                                                | Clear                                   |                        |
| OK                                             |                                         |                        |
|                                                |                                         |                        |

Note: The student will use this *Identity Mangement* password for Skyward, student Gmail, and Active Directory (machine login).

Miscellaneous Notes: